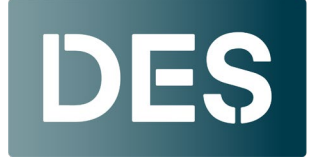

## How to Submit a DES Contract Usage Agreement for Government Entities

All government organizations that want to buy goods and services through <u>statewide contracts</u> must have a current, signed contract usage agreement on file with DES.

## **Complete the Contract Usage Agreement**

- <u>Download the PDF</u> and save to a local file location.
- Open with Adobe Acrobat.
- You can also RIGHT-CLICK, and OPEN with... However, not all functions of this form are available if using a Web Browser or DocuSign Reader.

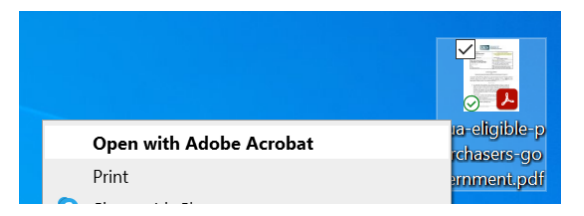

• All fields under contact and organization info are required.

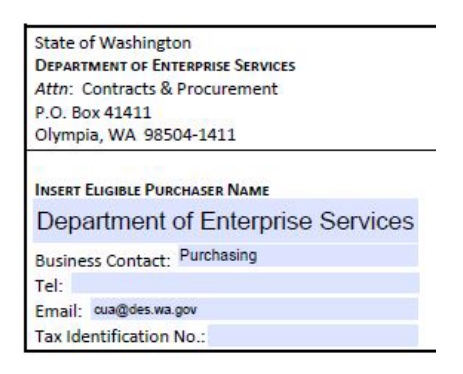

DES.wa.gov

To electronically sign, click into the "By:" Field.
A dialogue box will appear with credentials for Sign with a Digital ID.
Within signature block, Agency Name will auto-fill.

| A Chan     | GOVERNMENT AGENCY               |
|------------|---------------------------------|
| By:        |                                 |
| Unsigned s | signature field (Click to sign) |

Click Continue, Confirm the Name and Signature, Click Sign.
Once signed, user will be prompted to save document. Complete form, if necessary, save again. This document can then be attached and emailed to DES with the other required forms.

| Sign with a Digital ID      |                                                              | ×               |
|-----------------------------|--------------------------------------------------------------|-----------------|
| Choose the Digital ID that  | you want to use for signing:                                 | Refresh         |
| Stewart, To<br>Issued by: W | dd (DES) (Windows Digital ID)<br>A CA02, Expires: 2024.03.06 | View Details    |
|                             |                                                              |                 |
|                             |                                                              |                 |
|                             |                                                              |                 |
|                             |                                                              |                 |
|                             |                                                              |                 |
| (?)                         | Configure New Digital ID                                     | Cancel Continue |

## Adobe Users without an existing signature configuration

- 1. Click Configure New Digital ID.
- 2. Then select Create a new Digital ID and click Continue.
- 3. Then select Save to File and click Continue.
- 4. Then complete just these highlighted fields and click Continue.
- 5. Then create and confirm a password and click Save. Then go to where that digital ID file is saved on computer.
- 6. Once complete and added to the CUA form, the signature appears like this.

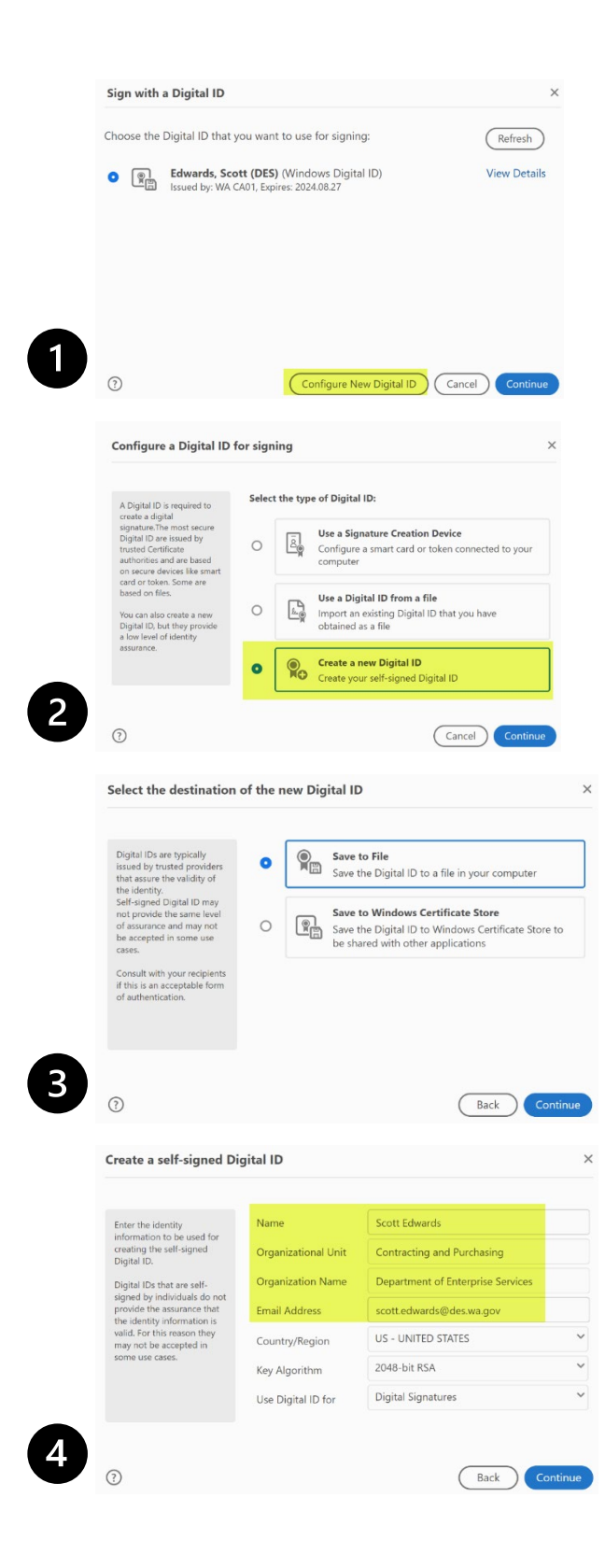

| Add a password t                                              | vour Digital ID will be saved at the following lo                                                                     | cation :        |
|---------------------------------------------------------------|----------------------------------------------------------------------------------------------------|-----------------|
| Digital ID. You wi<br>password again t<br>Digital ID for sigr | eed this<br>Ise the<br>G.<br>LUsers\christophers179\AppData\Roaming\<br>G.<br>LUsers\christophers179\AppData\Roaming\ | Adobe\At Browse |
| Save the Digital I<br>known location s<br>can copy it or ba   | Apply a password to protect the Digital ID:                                                                           |                 |
|                                                               | Confirm the password:                                                                                                 |                 |
|                                                               |                                                                                                    |                 |
|                                                               |                                                                                                    |                 |
|                                                               |                                                                                                    |                 |
| 3                                                             | (                                                                                                    | Back Save       |
| 3                                                             | (                                                                                                    | Back Save       |
| 3<br>A                                                        | GOVERNMENT AGENCY                                                                                                    | Back Save       |
| 3<br>A, ****                                                  | GOVERNMENT AGENCY                                                                                                    | Back Save       |
| 3<br>A_=====                                                  | GOVERNMENT AGENCY<br>Stewart, Todd (DES)                                                                              | Back Save       |
| ©<br>A                                                        | GOVERNMENT AGENCY<br>Stewart, Todd (DES)                                                                              | Back Save       |
| ③<br>A                                                        | GOVERNMENT AGENCY<br>Stewart, Todd (DES)<br>Stewart, Todd (DES)<br>Dist: 2024<br>11:18:09-0<br>Todd Stewart           | Back Save       |